## INSTRUCCIONES PARA IMPORTAR REFERENCIAS DE LAS BASES DE DATOS DEL CSIC A REFWORKS

## **En CSIC (CINDOC)**

- 1. Realizar una búsqueda y seleccionar los registros deseados.
- 2. Clic en Guardar selección.
- 3. Clic en Seleccionados.
- 4. Clic en Ver seleccionados.
- 5. Clic en **Descargar resultados**.
- 6. Clic en **Exportar a RefWorks**.

**NOTA:** RefWorks se abrirá automáticamente, introduzca su nombre de usuario y su contraseña (si no lo ha hecho anteriormente) y los registros se descargarán directamente en la **Carpeta de últimas importaciones**.